# SISTEM PERMOHONAN STICKER KENDERAAN PERCUMA OKU

0

### (PENGGUNA)

### 1) MANUAL PENGGUNA PERMOHONAN STICKER KENDERAAN PERCUMA OKU

ADUAN

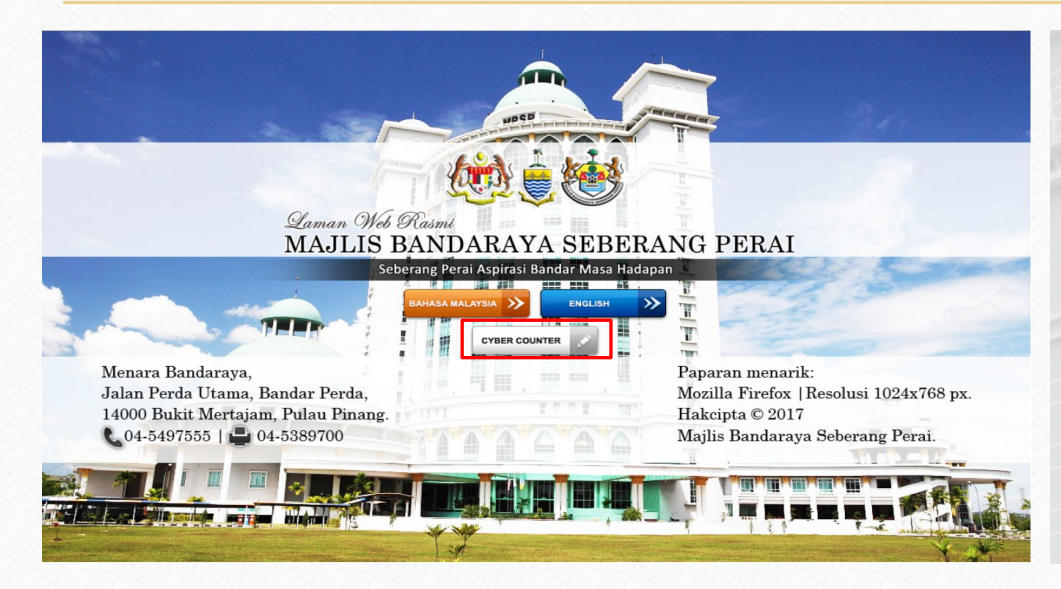

0

CUKAI TAKSIRAN PENGUBAHSUAIAN BANGUNAN Permohonan Sticke Kenderaan Percuma PERMIT / SEWAAN / E OKII KOMPAUN LESEN PELAN KEJURUTERAAN PERANCANG BANDAR TENDER / SEBUTHARG STIKER PELEKAT KENDERAAN PERCUMA OKU BAYARAN AGENSI (MBPP, PTG PBA) OSC 3 PLUS MBSPPay FOI

Langkah 1 : Untuk membuat permohonan, sila layari ke website MBSP <u>www.mbsp.gov.my</u> dan klik pada menu *Cyber Counter.* 

Langkah 2 : Klik pada menu Sticker Pelekat Kenderaan Percuma OKU dan klik menu Online. Untuk panduan pengisian sistem, sila klik menu Manual Pengguna.

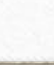

# **2) DAFTAR AKAUN**

| Permohonan Sticker Kenderd<br>Percuma OKU                                                                                                    | aan |                                                |
|----------------------------------------------------------------------------------------------------|-----|------------------------------------------------|
| Nama Penuh                                                                                                    |     |                                                |
| No Kad Pengenalan                                                                                                    |     |                                                |
| E-mel                                                                                                    |     |                                                |
| No Telefon                                                                                                    |     | MBSP SISTEM BORANG                             |
| Bangsa                                                                                                    | •   | Seberang Perai Aspirasi Bandar<br>Masa Hadapan |
| Jantina                                                                                                    | ~   |                                                |
| Kata Laluan                                                                                                    | 0   |                                                |
| Sahkan Kata Laluan                                                                                                    | 0   |                                                |
| Klausa Persetujuan PDPA (Akta<br>Perlindungan Data Peribadi 2010)                                                                                                    | î   |                                                |
| Dengan memasukkan maklumat disini, anda<br>dengan ini bersetuju bahawa Majlis Bandaraya<br>Seberang Peral (MBSP) dibenarkan<br>mengumpulkan, memperoleh, menyimpan dan<br>memproses data peribadi yang anda berikan ini |     |                                                |
|                                                                                                    |     | A Klik butang tersebut                         |
| Daftar                                                                                                    |     |                                                |

- Untuk mendaftar akaun, pengguna perlu memasukkan butiran seperti :-
  - 1. Nama
  - 2. No kad pengenalan
  - 3. E-mel
  - 4. No telefon
  - 5. Bangsa
  - 6. Jantina
  - 7. Kata laluan
  - 8. Sahkan kata laluan
- Seterusnya, pengguna perlu tandakan checkbox PDPA (Akta Perlindungan Data Peribadi 2010)
- Klik butang daftar.

# **3) LOG MASUK AKAUN**

| raya Seberang Perai          | 1. A.B.C.                                                                                                    |
|------------------------------|----------------------------------------------------------------------------------------------------|
| Sticker Kenderaan<br>uma OKU |                                                                                                    |
| n                            | 4                                                                                                    |
| 0                            |                                                                                                    |
| Lupa Kata Laluan?            |                                                                                                    |
| Masuk                        |                                                                                                    |
| Klik butang                  | tersebut                                                                                                    |
|                              | raya Seberang Perai<br>Sticker Kenderaan<br>uma OKU<br>n<br>Lupa Kata Laluan?<br>Masuk<br>Kaun?Daftar<br>Klik butang |

. .

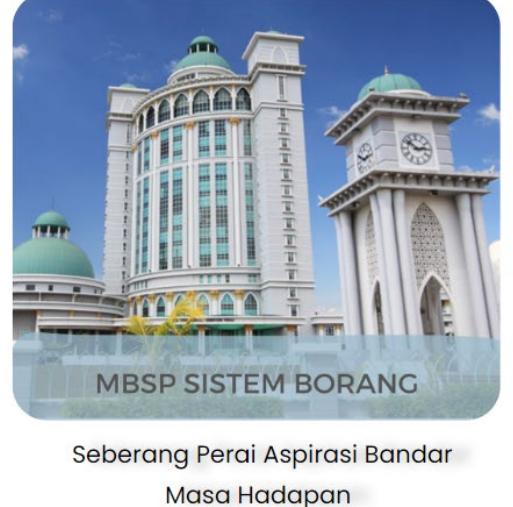

- Pengguna perlu memasukkan no kad pengenalan dan kata laluan untuk log masuk.
- Sekiranya pengguna terlupa kata laluan, pengguna perlu menekan pautan 'Lupa kata laluan'.
- Sekiranya pengguna masih belum mempunyai akaun, pengguna perlu menekan pautan daftar.

# 4) PAPARAN LAMAN UTAMA

|                                |                                 |                                                            | Lairia                                                      | i otarna                | Permononan +             | () Akadin Saj          |
|--------------------------------|---------------------------------|------------------------------------------------------------|-------------------------------------------------------------|-------------------------|--------------------------|------------------------|
| n Utama / Se                   | jarah Permohonan                |                                                            |                                                             |                         |                          |                        |
|                                | Sejarah                         | Permohor                                                   | ian Sticker                                                 | OKU                     |                          | Klik di si<br>untuk me |
|                                | Jika sta<br>sila hadir ke kaunt | <b>Peringatar</b><br>itus permohonan a<br>er MBSP untuk me | <b>1 mesra!</b><br>anda sudah dilulus<br>engambil sticker k | skan,<br>enderaan anda. |                          | butiran p              |
| Tarikh<br>Mohon <sub>↓</sub> ‡ | Nama It                         | Tahun Mula 🔐                                               | Tahun Akhir 🔐                                               | No Kad<br>Pengenalan    | † Status                 | J↑ Tindakan J↑         |
| 23/02/2024<br>3:21 PM          | OSMAN BIN AFFAN                 | 2024                                                       | 2025                                                        | 938567328675            | Sticker Telah<br>Diserah | 0                      |
| 23/02/2024<br>3:17 PM          | OSMAN BIN AFFAN                 | 2024                                                       | 2025                                                        | 938567328675            | Belum Diserah            | 0                      |
| 20/02/2024<br>9:20 AM          | AHMAD ALBAB BIN AHMAD KASSIM    | 2024                                                       | 2025                                                        | 030214741105            | Ditolak                  | 0                      |
| 29/01/2024<br>12:38 PM         | ZAMARUL BIN ZAMAN               | 2024                                                       | 2025                                                        | 03114104510             | Belum Disemal            | •                      |
| 26/01/2024<br>8:57 AM          | AIR COWAY                       | 2024                                                       | 2025                                                        | 012574010020            | Dalam Proses             | 0                      |
| 16/01/2024<br>4:22 PM          | JIWA NORIS                      | 2024                                                       | 2025                                                        | 012301234021            | Tidak Lengkap            | • 2                    |

 $\bigcirc$ 

- Paparan ini menunjukkan Sejarah Permohonan Sticker OKU bagi pemilik akaun.
- Pengguna boleh melihat butiran penuh permohonannya dengan mengklik ikon mata.
- Setiap status permohonan mempunyai maksud tersendiri.

#### UNTUK PERMOHONAN DI KAUNTER :

- 1. Dalam Proses (permohonan berjaya dihantar)
- 2. Belum Disemak (menunggu pengesahan dari pentadbir)
- 3. Sticker Telah Diserah (Permohonan diluluskan)

#### • UNTUK PERMOHONAN ATAS TALIAN / ONLINE :

- 1. Dalam Proses (permohonan berjaya dihantar)
- 2. Belum Diserah (menunggu pengesahan dari pentadbir)
- 3. Sticker Telah Diserah (Permohonan diluluskan)
- 4. Tidak Lengkap (permohonan tidak lengkap dan pengguna perlu kemaskini butiran dengan mengklik ikon pensel)
- 5. Ditolak (permohonan gagal)

# **5) ISI BORANG PERMOHONAN**

| Laman Utama                     | Permohonan – | Akaun Saya +<br>Klik di sini untuk<br>mengisi permohonan | na / Senarai Borang Permohonan                | Laman Utama | Permohonan + | O Aki        |
|---------------------------------|--------------|----------------------------------------------------------|-----------------------------------------------|-------------|--------------|--------------|
| an Sticker OKU                  |              |                                                          | rai Borang Permohonan                         |             | Memapark     | an 1-1 darij |
| mesra!                          |              |                                                          | na Borang                                     | Jenis Bor   | ang Tir      | ndakan       |
| ingambil sticker kenderaan anda | a.           |                                                          | ang Permononan Sucker Kenderaan Percuma O.K.U | Borang U    | Klik d       | i sini un    |

• Di halaman utama, terdapat pautan borang permohonan yang boleh pengguna isi.

• Pengguna perlu mengklik pada pautan isi borang seperti dalam gambar di atas.

- Selepas itu, pengguna akan dibawa ke paparan ini.
- Pengguna hanya perlu mengklik butang isi borang seperti yang ditunjukkan di atas.

mengisi permohonan

### sambungan...

0

| <b>*</b>                                           | Laman Utama 🛛 Permohonan 🕂 🛛 Əkau    | n Saya 🕂 | No Plat Kenderaan *                                |
|----------------------------------------------------|--------------------------------------|----------|----------------------------------------------------|
| Borang Permohonan Sticker Ke                       | enderaan Percuma O.K.U               |          | No. Rumah *                                        |
| 0%<br>Borang Permoho<br>A: Pemohon: O.K.U/ Penjaga | onan Sticker Kenderaan Percuma O.K.U |          | Lorong / Jalan / Tingkat (Jika tiada, masukkan 🖓 * |
| Jenis Permohonan *                                 |                                      |          | Taman / Kampung *                                  |
| Pilih Jenis Permohonan                             |                                      | ~        |                                                    |
| Tahun Mula Permohonan *                            |                                      |          | Bandar *                                           |
| Pilih Tahun Mula                                   |                                      | ~        |                                                    |
| Tahun Akhir Permohonan *                           |                                      |          | Poskod *                                           |
| Tahun Akhir                                        |                                      |          |                                                    |
| Kaunter Kutipan *                                  |                                      |          | Dun Pulau Pinang *                                 |
| Pilih Kaunter                                      |                                      | ~        | Pilih Dun                                          |
| Kategori Permohonan *                              |                                      |          | Daerah *                                           |
| O Diri Sendiri                                     |                                      |          | Pilih Daerah                                       |
| 🔿 Wakil / Penjaga                                  |                                      |          | Negeri *                                           |
| Nama *                                             |                                      |          | Pulau Pinang                                       |
|                                                    |                                      |          | E-mel *                                            |
| No. Kad Pengenalan (tanpa                          | •)*                                  |          | ronaldo@realmadrid.com                             |
|                                                    |                                      |          | No. Telefon *                                      |
| Jantina *                                          |                                      |          | 0123456789                                         |
| Pilih Jantina                                      |                                      | ~        | Seterusnya 🦛 Klik di sini untuk                    |
|                                                    |                                      |          | seterusnya                                         |

#### PAPARAN PERTAMA:

- Pada paparan ini, pengguna perlu mengisi butiran peribadi seperti nama, no kad pengenalan, no plat kenderaan dan sebagainya.
- Pengguna perlu memilih sama ada permohonan dibuat untuk diri sendiri atau wakil untuk seseorang.
- Sekiranya permohonan dibuat untuk seseorang (OKU), wakil perlu mengisi maklumat berkaitan dirinya dan juga maklumat mengenai OKU tersebut.

 Wakil juga perlu mengisi hubungannya dengan OKU.

### sambungan...

| •                             | Laman Utama                        | Permohonan +                 | 🛛 Akaun Saya 🕂 |
|-------------------------------|------------------------------------|------------------------------|----------------|
| Borang Permohonan Sticker Ken | deraan Percuma O.K.U               |                              |                |
| 33% Dokumen                   |                                    |                              |                |
| B: Dokumen Permohonan Yang    | Perlu Dimuat Naik (Maks Saiz: 500K | B dan Jenis Fail : PDF, JPE0 | G atau PNG)    |
| Kad O.K.U dari Jabatan Kebaji | kan Masyarakat disertakan: *       |                              |                |
| Choose File No file chosen    |                                    |                              |                |
| Salinan Kad Pengenalan O.K.U  | J disertakan: *                    |                              |                |
| Choose File No file chosen    |                                    |                              |                |
| Salinan Lesen Memandu dise    | takan:*                            |                              |                |
| Choose File No file chosen    |                                    |                              |                |
| Salinan Geran Kenderaan dise  | rtakan: *                          |                              |                |
| Choose File No file chosen    |                                    |                              |                |
| Dokumen Tambahan (jika ada    | a):                                |                              |                |
| Choose File No file chosen    |                                    |                              |                |
| Pemohon Adalah Wakil          |                                    |                              |                |
| 🗌 Ya                          |                                    |                              |                |
| Kembali Seterusnya            |                                    | <u>luk</u>                   |                |
|                               | - Selerushya                       |                              |                |

#### PAPARAN KEDUA:

- Pada paparan ini, pengguna perlu memuat naik fail seperti:-
  - 1. Salinan kad OKU
  - 2. Salinan kad pengenalan
  - 3. Salinan lesen memandu
  - 4. Salinan geran kenderaan
- Sekiranya perlu, pengguna juga boleh memuat naik fail dokumen tambahan.
- Bagi permohonan yang diisi oleh wakil, perlu memuat naik dokumen tambahan seperti:-
  - 1. Salinan kad pengenalan wakil/penjaga
  - 2. Salinan sijil hubungan (cth: sijil kelahiran, sijil kahwin)

### sambungan...

 $\bigcirc$ 

|                                                                             | Laman Utama                                                   | Permohonan +              | 🛛 Akaun Saya 🕂 |
|-----------------------------------------------------------------------------|---------------------------------------------------------------|---------------------------|----------------|
| Borang Permohonan Sticker Kendera                                           | an Percuma O.K.U                                              |                           |                |
| 67%                                                                         | Dokumen                                                       |                           |                |
| C: Akuan Penerimaan                                                         |                                                               |                           |                |
| Sticker ini akan digunakan oleh sa<br>tindakan jika sticker ini diberikan k | ya/ kenderaan saya sahaja. Say<br>kepada orang lain. <b>*</b> | ya faham bahawa saya ak   | an dikenakan   |
| 🗌 Setuju                                                                    |                                                               |                           |                |
| Kembali Hantar                                                              | Klik butang menghantar                                        | ini untuk<br>r permohonan |                |
|                                                                             |                                                               |                           |                |

#### PAPARAN KETIGA:

- Pada paparan ini, pengguna perlu klik checkbox setuju menyatakan sticker tersebut hanya akan digunakan oleh kenderaannya sahaja.
- Pengguna akan dikenakan tindakan sekiranya melanggar arahan ini.
- Seterusnya, pengguna perlu menekan butang hantar untuk menghantar permohonannya.

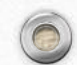

## 6) KEMASKINI MAKLUMAT AKAUN

| 1 Tetapan Profil  |                                                                                                    |                                                                                                    |                                                                                                    |
|-------------------|----------------------------------------------------------------------------------------------------|----------------------------------------------------------------------------------------------------|----------------------------------------------------------------------------------------------------|
| No Kad Pengenalan | E-mel                                                                                                    |                                                                                                    |                                                                                                    |
| 123456789012      | ronald                                                                                                    | lo@realmadrid.com                                                                                                    |                                                                                                    |
| Nama Penuh        | Peranar                                                                                                    | 1                                                                                                    |                                                                                                    |
| Cristiano Ronaldo | Pengg                                                                                                    | guna Biasa                                                                                                    |                                                                                                    |
| Jantina           | Bangsa                                                                                                    |                                                                                                    |                                                                                                    |
| Lelaki            | ✓ Lain-I                                                                                                    | ain                                                                                                    | ~                                                                                                    |
| No Telefon        | Alamat                                                                                                    |                                                                                                    |                                                                                                    |
| 0123456789        | Muar                                                                                                    |                                                                                                    |                                                                                                    |
|                   |                                                                                                    |                                                                                                    |                                                                                                    |
|                   |                                                                                                    |                                                                                                    | 1                                                                                                    |
| Daerah            | Poskod                                                                                                    |                                                                                                    |                                                                                                    |
| Klang             | 12345                                                                                                    |                                                                                                    |                                                                                                    |
| Negeri            |                                                                                                    |                                                                                                    |                                                                                                    |
| Pulau Pinang      |                                                                                                    |                                                                                                    | ~                                                                                                    |
|                   | ▲ Tetapan Profil   No Kad Pengenalan   123456789012   Nama Penuh   Cristiano Ronaldo   Jantina   Lelaki   No Telefon   0123456789   Daerah   Klang   Negeri   Pulau Pinang | ▲ Tetapan Profil   No Kad Pengenalan E-mel   123456789012 ronalo   Nama Penuh Peranar   Cristiano Ronaldo Pengo   Jantina Bangsa   Lelaki ✓   No Telefon Alamat   0123456789 Muar   Daerah Poskod   Klang 12345   Pulau Pinang Kling circle circle | Letapan Profil   No Kad Pengenalan E-mel   123456789012 ronaldo@realmadrid.com   Nama Penuh Peranan   Cristiano Ronaldo Pengguna Biasa   Jantina Bangsa   Lelaki    No Telefon Alamat   0123456789 Muar   Daerah Poskod   Klang 12345   Pulau Pinang Kliik di cipi uptuk |

- Pengguna boleh mengemaskini maklumat akaunnya pada paparan ini.
- Pengguna perlu mengklik butang kemaskini untuk mengemaskini maklumat akaunnya.

# 7) KEMASKINI KAD PENGENALAN

| <b>®</b>                           |                            | Laman Utama    | Permohonan <del>+</del>            | 🛛 Akaun Saya 🕂 |
|------------------------------------|----------------------------|----------------|------------------------------------|----------------|
| 📽 Laman Utama / Kemaskini Kad Peng | genalan                    |                |                                    |                |
| 🌣 Pengurusan Akaun                 | 👪 Kemaskini Kad Pengenalan |                |                                    |                |
| 👤 Tetapan Profil                   | No Kad Pengenalan *        |                |                                    |                |
| 🖪 Kemaskini Kad Pengenalan         | 123456789012               |                |                                    |                |
| 🐱 Kemaskini Alamat E-mel           | Kata Laluan *              |                |                                    |                |
| 👂 Kemaskini Kata Laluan            |                            |                |                                    | 0              |
|                                    |                            | Klik d<br>meng | li sini untuk postani<br>gemaskini | Kemaskini      |

- Untuk mengemaskini kad pengenalan baru, pengguna perlu memasukkan no kad pengenalan baru dan masukkan kata laluan akaunnya.
- Kemudian, pengguna perlu menekan butang kemaskini.

# 8) KEMASKINI E-MEL

| <u></u>                            |                                      | Laman Utama  | Permohonan +             | 🛛 Akaun Saya 🕂 |
|------------------------------------|--------------------------------------|--------------|--------------------------|----------------|
| 🖁 Laman Utama / Kemaskini Alamat E | -mel                                 |              |                          |                |
| 🌣 Pengurusan Akaun                 | 🛛 Kemaskini Alamat E-mel             |              |                          |                |
| 💄 Tetapan Profil                   | E-mel *                              |              |                          |                |
| 🖪 Kemaskini Kad Pengenalan         | ronaldo@realmadrid.com               |              |                          |                |
| 🐱 Kemaskini Alamat E-mel           | Mengubah e-mel anda memerlukan penge | sahan e-mel. |                          |                |
| 👂 Kemaskini Kata Laluan            | Kata Laluan *                        |              |                          |                |
|                                    |                                      |              |                          | ۲              |
|                                    |                                      | Klik<br>me   | di sini untuk ngemaskini | Kemaskini      |

- Untuk mengemaskini alamat emel, pengguna perlu memasukkan e-mel yang baru dan masukkan kata laluan akaunnya.
- Kemudian, pengguna perlu menekan butang kemaskini.
- Pengesahan akan dihantar ke alamat e-mel baru.

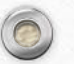

# 9) KEMASKINI KATA LALUAN

| <u>.</u>                           |                           | Laman Utama | Permohonan +    | 🛛 Akaun Saya 🕇 |
|------------------------------------|---------------------------|-------------|-----------------|----------------|
| laman litama / Kemaskini Kata lali | Ian                       |             |                 |                |
|                                    |                           |             |                 |                |
| 🍄 Pengurusan Akaun                 | 🔎 Kemaskini Kata Laluan   |             |                 |                |
| L Tetapan Profil                   | Kata Laluan Semasa *      |             |                 |                |
| 🖪 Kemaskini Kad Pengenalan         |                           |             |                 | ۲              |
| 🐱 Kemaskini Alamat E-mel           | Kata Laluan Baru *        |             |                 |                |
| 👂 Kemaskini Kata Laluan            |                           |             |                 | 0              |
|                                    | Sahkan Kata Laluan Baru * |             |                 |                |
|                                    |                           |             |                 | ۲              |
|                                    |                           | Klik<br>mei | a di sini untuk | Kemaskini      |

- Untuk mengemaskini kata laluan, pengguna perlu memasukkan kata laluan lama kemudian memasukkan kata laluan baru dan sahkan kata laluan barunya.
- Kemudian, pengguna perlu menekan butang kemaskini.

# **10) LUPA KATA LALUAN**

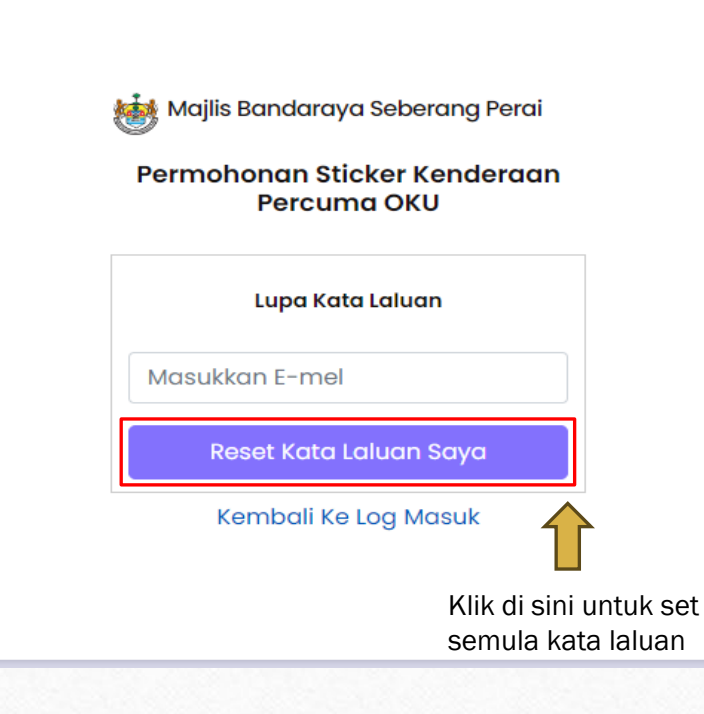

- Sekiranya pengguna terlupa kata laluan, mereka boleh set semula kata laluan dengan memasukkan alamat e-mel akaun mereka.
- Kemudian, pengguna perlu menekan butang reset kata laluan.
- Pengesahan untuk set semula kata laluan akan dihantar kepada pengguna melalui e-mel.